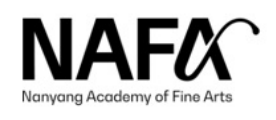

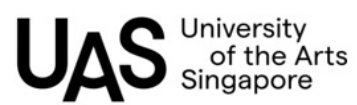

# FINANCE

### INFORMATION FOR NEW STUDENTS

FEES

#### **Programme Fees**

Programme fees are billed twice a year, based on the number of registered modular credits of each student. Students are required to register for their modules first and thereafter make payment after the add/drop module period.

#### **Administrative and Health Services Fees**

The administrative and health services fees are billed once a year in Semester 1 and they cannot be paid through the financial aids schemes. Both fees are due 30 calendar days from the Semester Commencement Date.

#### **CPF Education Loan Scheme**

Singapore Citizens/Singapore Permanent Residents who are eligible for MOE Tuition Grant can apply the CPF Education Loan from <u>19 May 2025 to 31 July 2025</u> to pay for the programme fees. Late application is strickly not allowed. To find out more about the loan, please refer to: <u>https://www.cpf.gov.sg/member/faq/other-schemes/cpf-education-loan-scheme</u> To apply for the CPF Education Loan, please follow the guide here.

#### Payment Schedule for Programme Fees - AY2025/2026 Semester 1

| Course Fee Payment                                                                                      | Payment Term | Start       | End         | Penalty starts |
|----------------------------------------------------------------------------------------------------|--------------|-------------|-------------|----------------|
| Programme Fees - For additional modules taken<br>(excluding students under CPF / PSEA / Mendaki Scheme) | 30 Days      | 01 Sep 2025 | 30 Sep 2025 | 01 Oct 2025    |
| Programme Fees - <u>Balance Payable</u><br>(for students on CPF/ PSEA / Mendaki Scheme)                 | 6 Days       | 25 Sep 2025 | 30 Sep 2025 | 01 Oct 2025    |
| Government Loan Scheme (TFL and SL)<br>(only for SC & SPR students who had applied)                     | 7 Days       | 01 Oct 2025 | 07 Oct 2025 | 08 Oct 2025    |
| GIRO Deduction for Programme Fees<br>(only for students who had applied)                                | 1 Day        | 05 Sep 2025 | 05 Sep 2025 | 06 Sep 2025    |

The Semester 1 programme fees will be available from <u>**01 Sept 2025**</u> onwards. Please log in <u>here</u> to check your fees payable.

| 1. ePayNow (Recommended)                                                                                  |  |  |  |
|----------------------------------------------------------------------------------------------------|--|--|--|
| Student Payment Portal : https://payment.nafa.edu.sg/students                                             |  |  |  |
| Please log in using your Student's ID and the OTP will be sent to your registered mobile number with NAFA |  |  |  |
| Select PayNow                                                                                             |  |  |  |
| Select invoice & system will generate QR code                                                             |  |  |  |
| Log into banking app then scan or upload QR code to pay                                                   |  |  |  |
| 2. Student E-Pay System                                                                                   |  |  |  |
| Student Payment Portal : https://payment.nafa.edu.sg/students                                             |  |  |  |
| Please log in using your Student's ID and the OTP will be sent to your registered mobile number with NAFA |  |  |  |
| 3. Interbank Transfer                                                                                     |  |  |  |
| For those who want to do bank transfer, our bank account details as below:                                |  |  |  |
| Name: Nanyang Academy of Fine Arts                                                                        |  |  |  |
| Bank: DBS Bank Ltd                                                                                        |  |  |  |
| Account Number: 0117001288                                                                                |  |  |  |
| Swift Code: DBSSSGSGXXX                                                                                   |  |  |  |
| Reference field: Please key in your Student Admission Number and Student Name                             |  |  |  |
|                                                                                                    |  |  |  |

#### Refund

A refund shall be made by Finance within 7 working days from the receipt of student's duly completed refund form (sent to Finance by Office of Student Affairs (OSA) after OSA's clearance of student's course withdrawal/deferment). For more information on the Refund Policy, please refer to the NAFA Diploma/Degree Student Handbook.

#### **Contact Us**

LocationCampus 1, Wing B, 01-11Time9am - 5pmTelephone+65 6512 6091Monday to Friday (excluding Public Holidays)Emailfinance@nafa.edu.sg

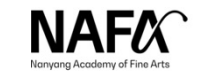

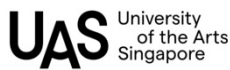

## **Guide to apply for CPF Education Loan Scheme**

## **Prerequisites**

- SingPass for both student and CPF member<sup>1</sup>
- Email accounts for both student and CPF member

## 1. Application

- 1.1. Student is to log in to the CPF web portal (www.cpf.gov.sg) with his/her SingPass
- 1.2. Select Tools and services
- 1.3. Select Forms and e-applications > View forms
- 1.4. Select *Other Schemes > Education loan scheme*
- 1.5. Select Apply for CPF education loan > Apply online
- 1.6. Select NANYANG ACADEMY OF FINE ARTS Year 2025/2026, Semester 001
- 1.7. Under whose CPF savings do you want to use to finance the tuition fees, either select
  - 1.7.1. Myself or
  - 1.7.2. Other lender
- 1.8. Select 100% for Percentage of outstanding tuition fees to be paid by CPF
- 1.9. Submit the application

## 2. Endorsement (by CPF member)

- 2.1. An email with a link will be sent to the CPF member's email address on the following day<sup>2</sup>.
- 2.2. The CPF member<sup>3</sup> is to log in via the link provided in the email address (with his/her *SingPass*)

within 14 days of the date of application to agree the use of his/her CPF savings. Otherwise the student's application will be rejected

## 3. Confirmation of application

- 3.1. Student is log in to the CPF web portal (<u>www.cpf.gov.sg</u>)
- 3.2. Select My CPF
- 3.3. Select My Activities
- 3.4. Do a print screen of the completed transaction:
  - 3.4.1. Student Name
  - 3.4.2. CPF Account Number
  - 3.4.3. Status: *In-Progress*

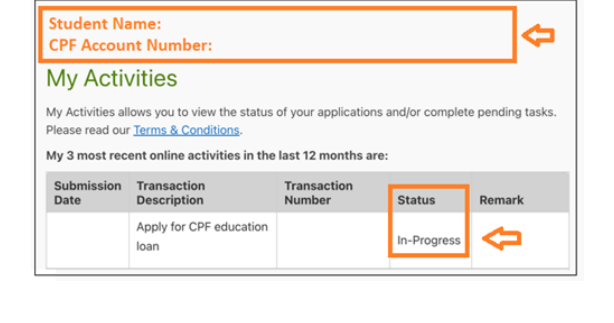

3.5. Submit to Admission Office via admissions@nafa.edu.sg

To find out about the funds available for education purposes:

- 1. **CPF member** log in to the CPF web portal with his/her SingPass at https://www.cpf.gov.sg/member/ds/dashboards/education
- 2. Search Q How much Ordinary Account (OA) savings can I use under the CPF Education Loan Scheme?
- 3. Click *Education Dashboard* to view amount available for education

For more enquiries on CPF Education Loan Scheme, you may contact the CPF Call Centre at 1800- 227-1188 or email to education@cpf.gov.sg.

<sup>1</sup> CPF member refers to the person paying for the student's tuition fee

<sup>2</sup> If the application is not in order, the student will be informed of the reason(s) being rejected

<sup>3</sup> This is not applicable if the student is applying to use his/her own CPF